# PENSACOLA STATE COLLEGE

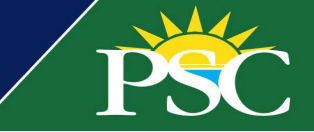

# STAFF/FACULTY

# Transitioning to My Tasks: The Inbox Reimagined

On April 24, 2023, the Workday Inbox was updated with a new name, look, and enhanced features. Students will still see the original Inbox, with the expected change in 2024, or if we send out sooner communication.

When you first access your Inbox, now called My Tasks, an instructional tour pops up. We recommend clicking Start the Tour to explore the features.

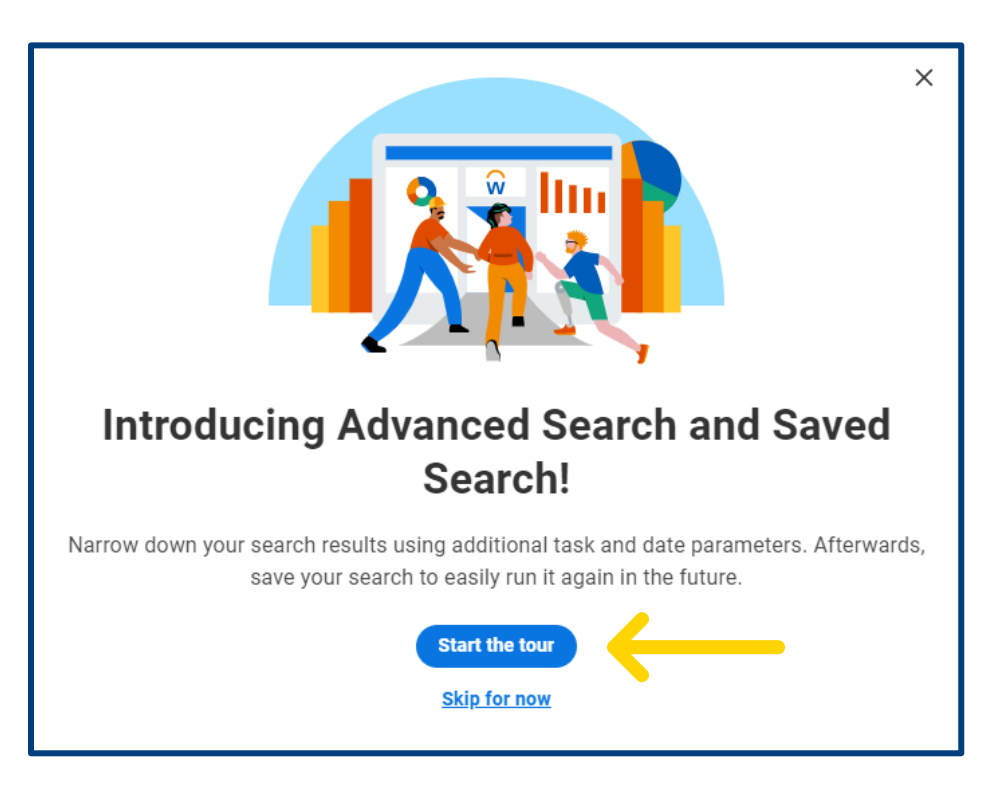

# Search & Advanced Search

With the search bar under My Tasks (formerly your Workday Inbox), you can search for specific items, or with the advanced search option, further refine your searches by using task and date range paraments to locate specific tasks. This is especially helpful for those with busy inbox action items.

- 1. Click My Tasks.
- 2. Type an item in the search bar to locate results.

|    |   | PSC            | Q Search   | Q Search                               |  |
|----|---|----------------|------------|----------------------------------------|--|
| 88 | Ē | My Tasks       | <b> </b> ← | ← Search Results                       |  |
|    | Ē | All Items      |            | Q complete                             |  |
| A  |   |                |            | Advanced Search Save                   |  |
|    | e | Saved Searches | ^          | Complete Action Item: ProEd 04/10/2023 |  |

3. For more defined results, click Advanced Search.

| My Tasks | ← | All Items           | 13 items |
|----------|---|---------------------|----------|
|          |   | Q Search: All Items | <b>†</b> |
|          |   | 함하 Advanced Search  |          |

- 4. Select a Task Type and/or Task Step. (Ex. Complete Action Item Event).
- 5. Select a date type (created date, due date, effective date).
- 6. Indicate the date range.
- 7. Click Search.

| Advanced Search Reset All |                                |  |  |  |  |  |  |  |
|---------------------------|--------------------------------|--|--|--|--|--|--|--|
| Task                      |                                |  |  |  |  |  |  |  |
| Task Type                 | × Complete Action Item Event ∷ |  |  |  |  |  |  |  |
| Task Step                 |                                |  |  |  |  |  |  |  |
| Date Range                |                                |  |  |  |  |  |  |  |
| Date Type                 | × Due Date ∷≡                  |  |  |  |  |  |  |  |
| Start                     | 04/21/2023                     |  |  |  |  |  |  |  |
| End                       | 04/24/2023                     |  |  |  |  |  |  |  |
|                           |                                |  |  |  |  |  |  |  |
|                           |                                |  |  |  |  |  |  |  |
|                           |                                |  |  |  |  |  |  |  |
|                           |                                |  |  |  |  |  |  |  |
|                           |                                |  |  |  |  |  |  |  |
|                           |                                |  |  |  |  |  |  |  |
|                           |                                |  |  |  |  |  |  |  |
|                           |                                |  |  |  |  |  |  |  |
|                           |                                |  |  |  |  |  |  |  |
| Search                    | Cancel                         |  |  |  |  |  |  |  |

8. Review search results or click Edit Advanced Search to make changes.

#### Saved Searches

Once you run and save a search, it's added for easy access and automatically organizes all tasks with matching search filters.

9. Click Save if you want to use these same search criteria next time. Name your Saved Search. Click Save. Workday allows a maximum of 100 saved searches.

#### <u>Filters</u>

Include Workday delivered and College defined filters such as Overdue, Delegated to Me, and Exclude Student Onboarding Items. You can create an inbox filter through Manage Filters, but we don't recommend using this option if you're unfamiliar with business processes and conditions in Workday.

### <u>Archive</u>

Like before, your archive allows you to track and review ongoing or completed tasks. You may also search your archive, but they cannot be saved.

#### **Bulk Approval**

This access is currently limited to specific users like HR and is not recommended for most users since every item requires review before approval.

#### Manage Delegations

This was previously under the Inbox folder under My Delegations. It allows you to delegate tasks and business processes for a specified period. For example, if you're on leave and want someone to review and complete tasks on your behalf.

#### Collapse/Expand Navigation

The collapse/expand navigation panel allows you to collapse or expand the My Tasks toolbar.

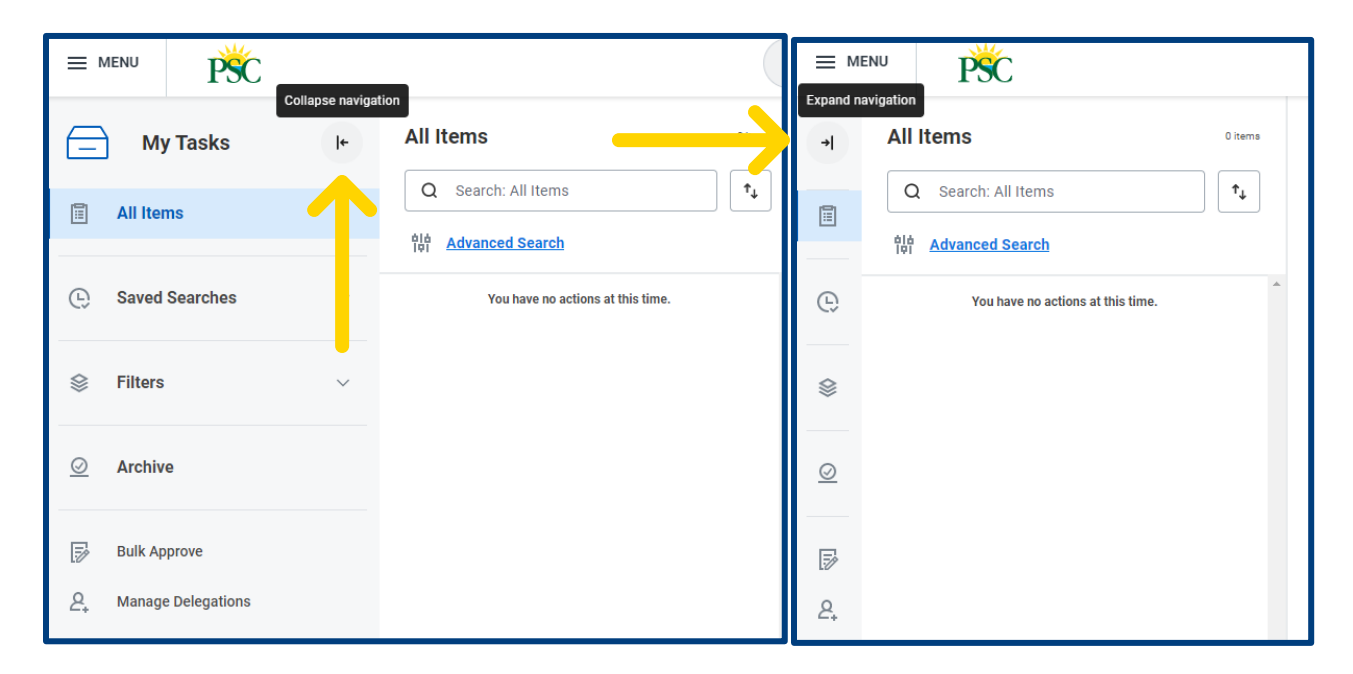

The mobile experience will have limited search capability.